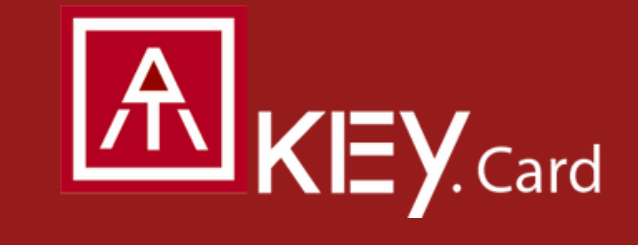

# Quickstart Guide

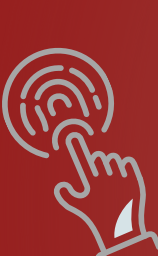

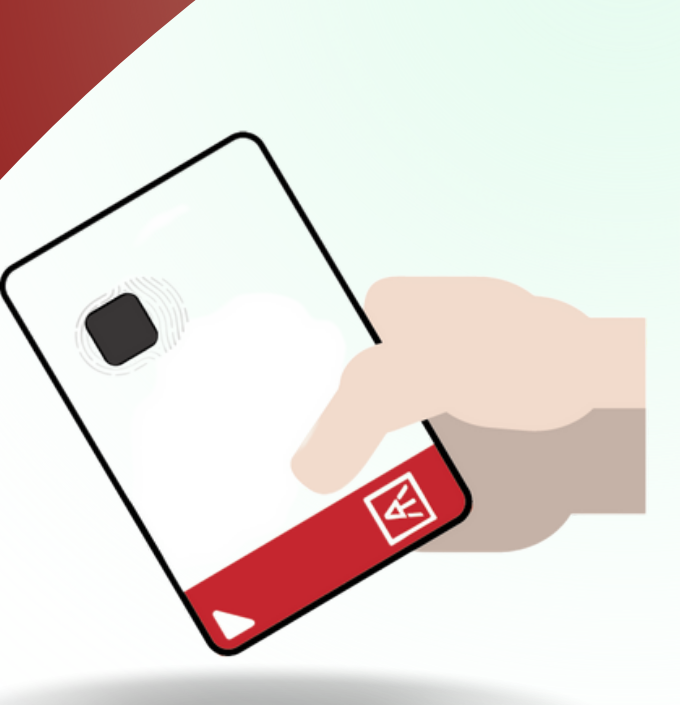

### AUTHENTREND

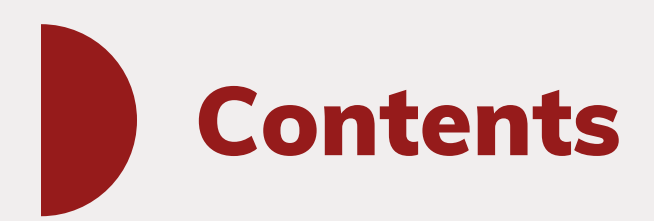

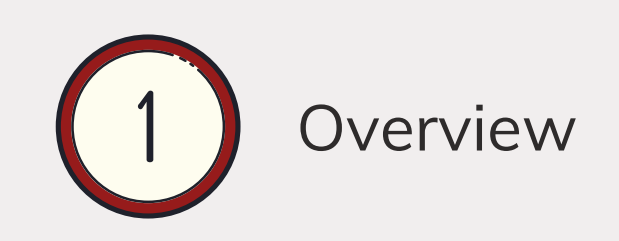

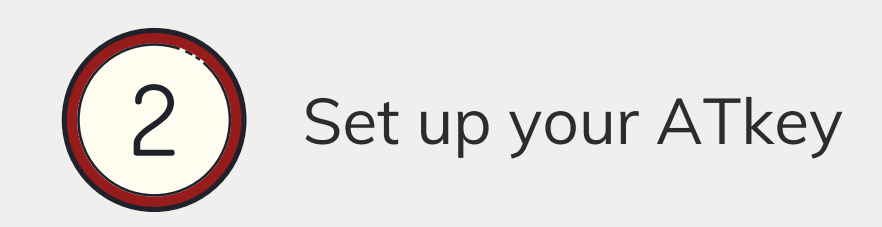

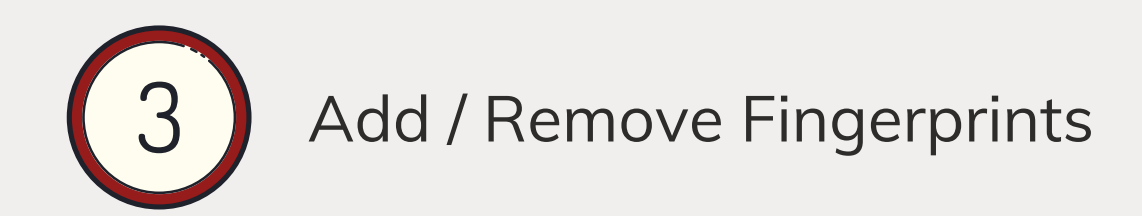

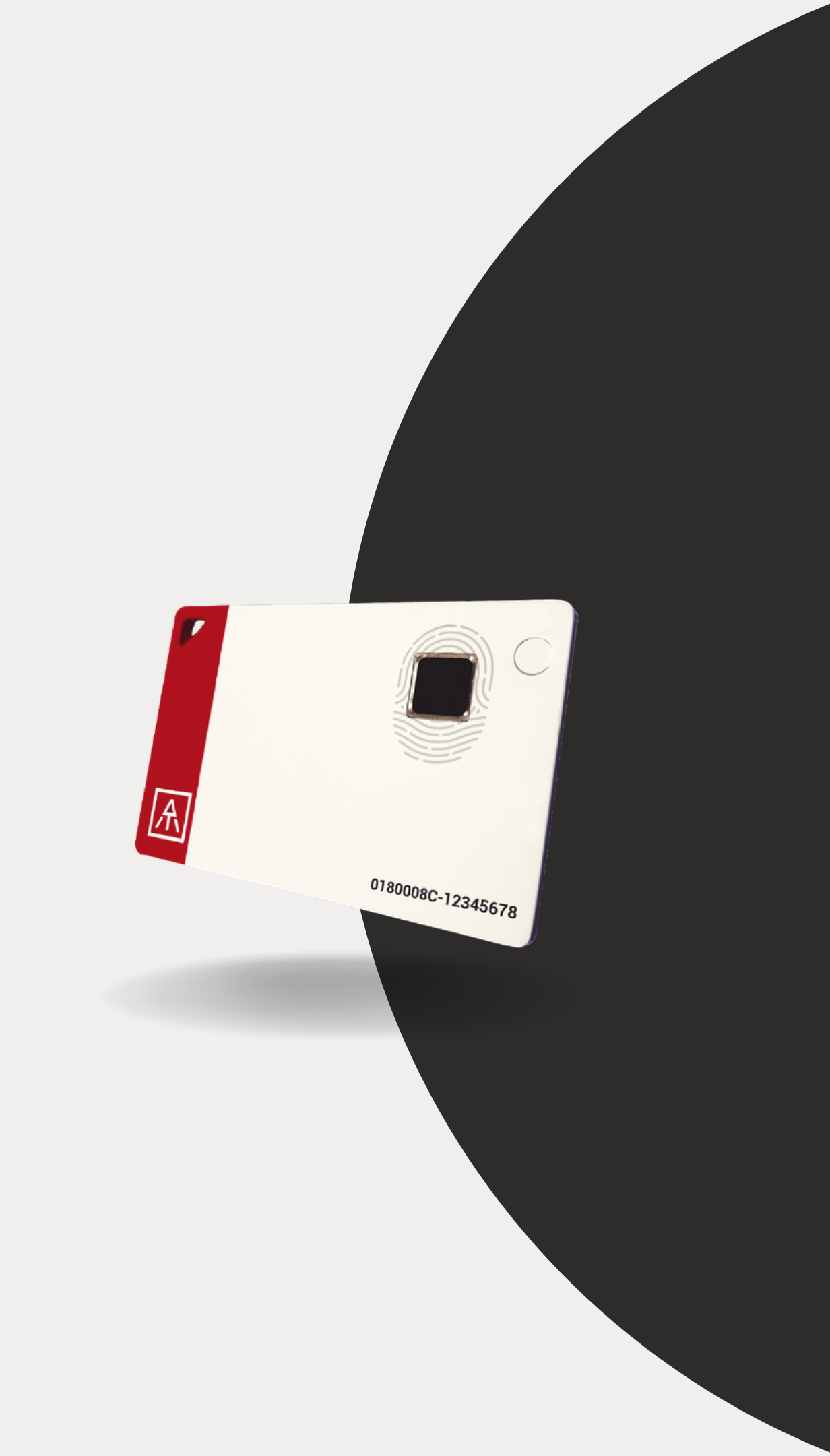

## Welcome

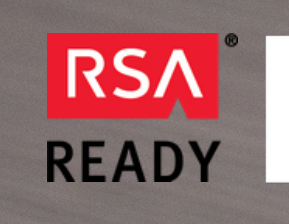

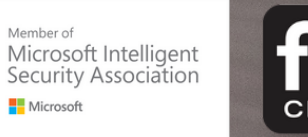

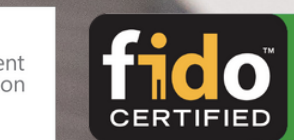

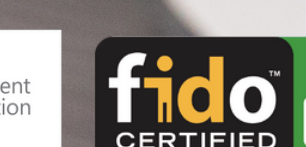

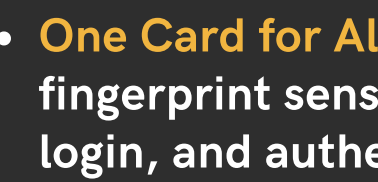

- proprietary app or driver.
- embedded system.

• One Card for All- With a USB Type-A port, NFC, BLE and a fingerprint sensor built-in, you can securely do access control, login, and authentication all in one card.

• Standalone Enrollment – Users can easily enroll fingerprints directly to the Security Key and do not require any other

• Best Fingerprint Experience – Integrated with the Egis fingerprint sensor for increased accuracy, ATKey.Card also boast having the fastest fingerprint recognition speeds on the market and function with any HID device.

• Highly Secure Design – It is FIDO2-certified and lets users store up to 8 encrypted fingerprint templates inside a secure

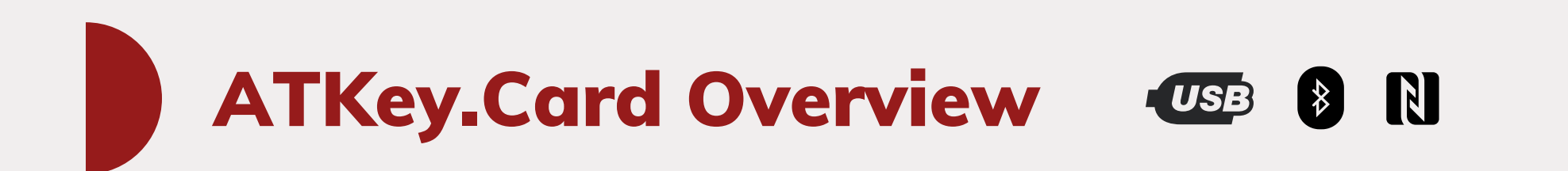

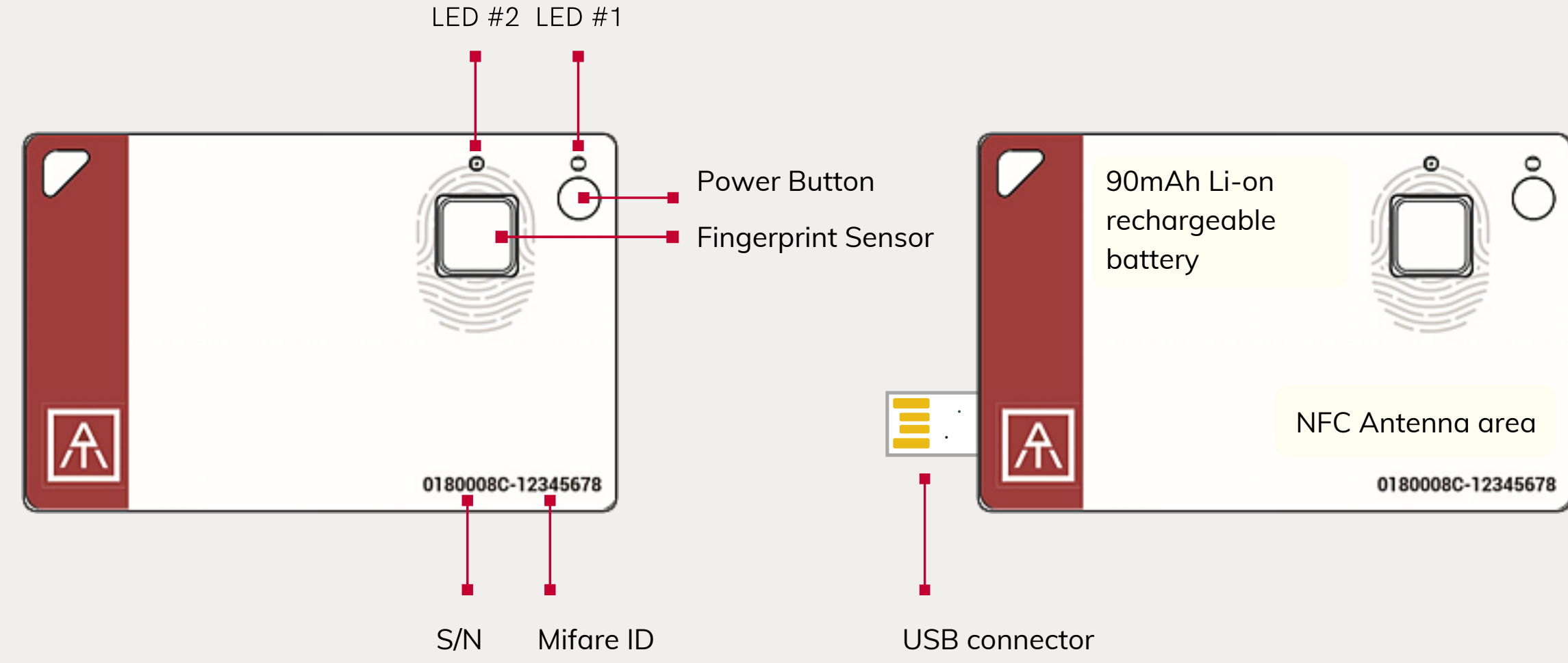

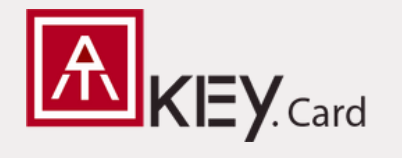

Smart Badge type security card can communicate with the host through USB/BLE/NFC interfaces, including FIDO2, and FIDO U2F.

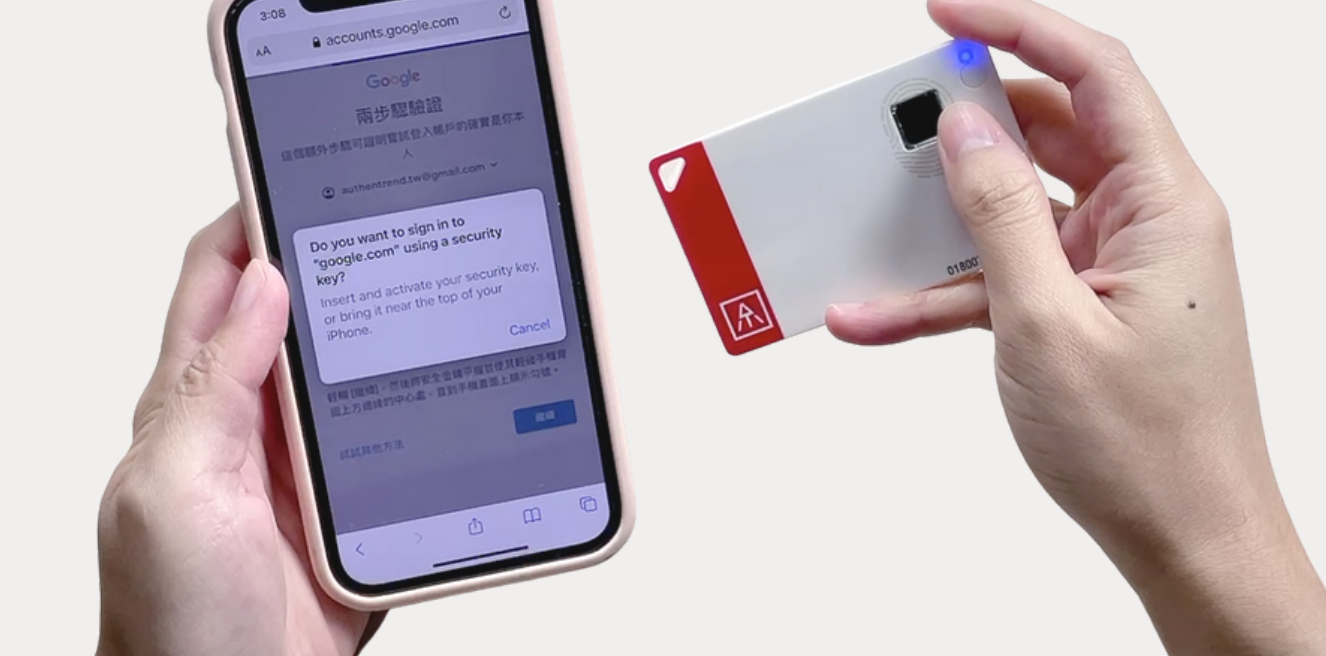

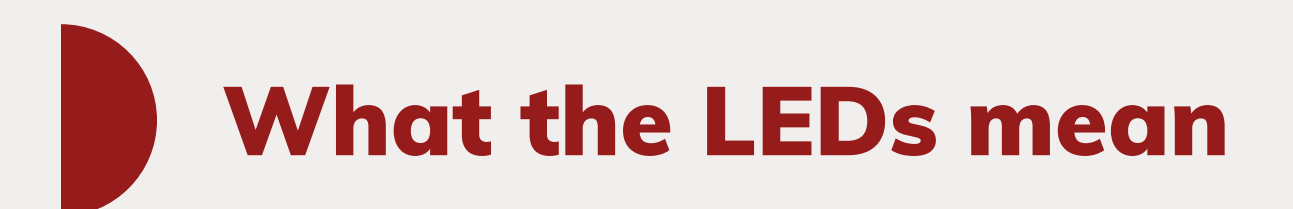

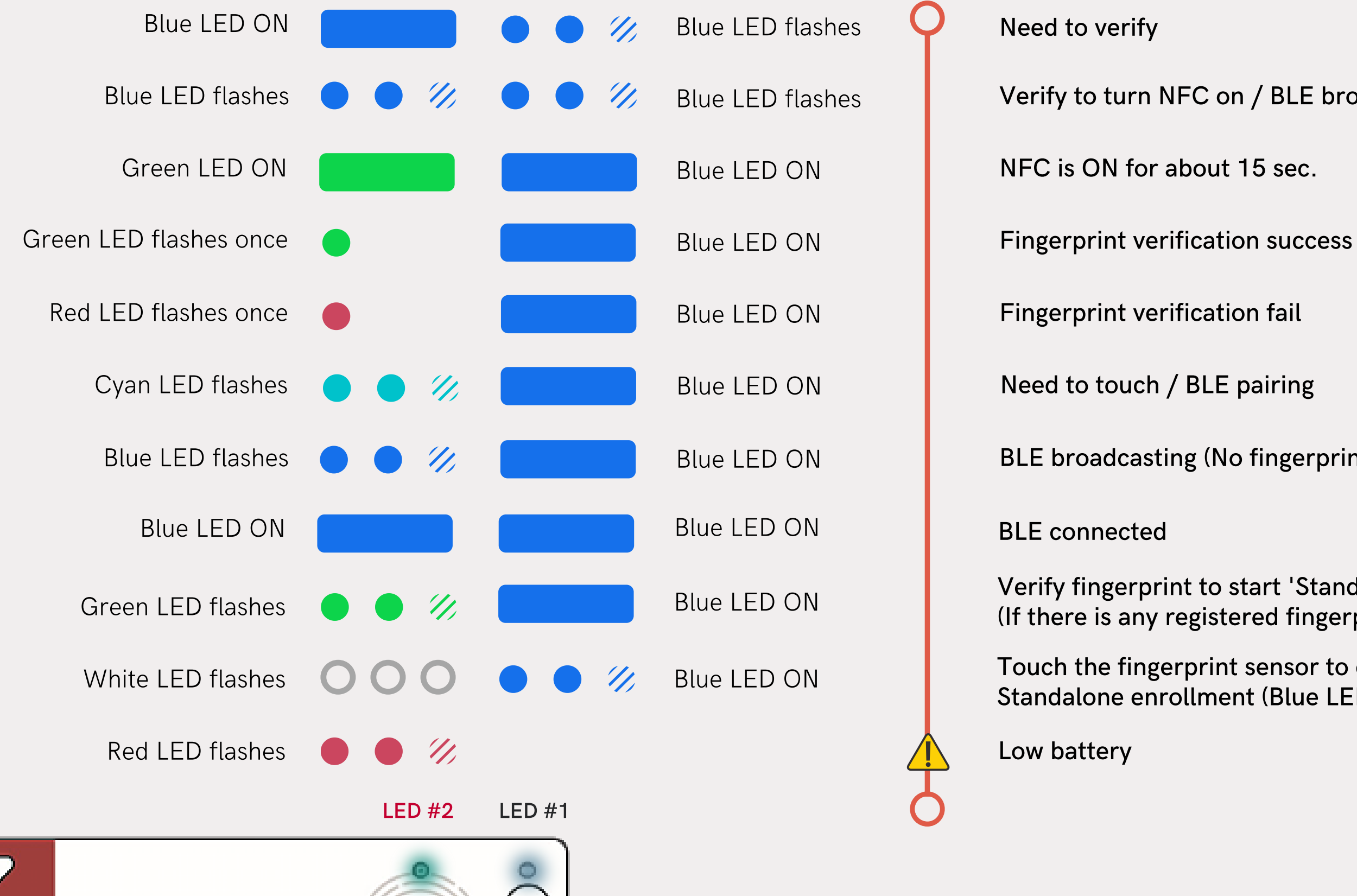

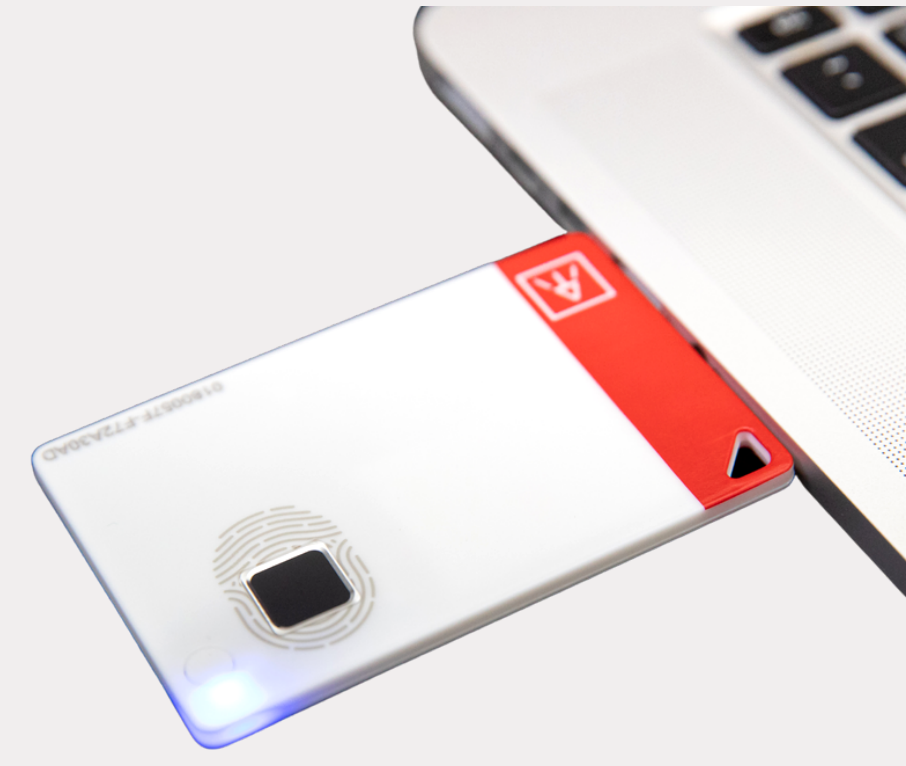

Verify to turn NFC on / BLE broadcasting

BLE broadcasting (No fingerprints enrolled)

Verify fingerprint to start 'Standalone Enrollment' (If there is any registered fingerprint)

Touch the fingerprint sensor to confirm the BLE pairing / Standalone enrollment (Blue LED flashes from slow to fast)

## Multi-interfaces and supported OS

|                                       | *            | USB          |
|---------------------------------------|--------------|--------------|
|                                       | BLE          | USB          |
| Enroll fingerprint                    | $\checkmark$ | $\checkmark$ |
| Azure AD logon                        | $\checkmark$ | $\checkmark$ |
| Windows 10 build 1903 and above       | $\checkmark$ | $\checkmark$ |
| Windows logon via Windows Hello (CDF) | $\checkmark$ | $\checkmark$ |
| Android                               | $\checkmark$ | $\checkmark$ |
| iOS                                   | $\checkmark$ | $\checkmark$ |
| Linux                                 |              | $\checkmark$ |
| Mac OS X logon                        | $\checkmark$ |              |
| Mac OS                                |              | $\checkmark$ |
| Chrome OS                             |              | $\checkmark$ |
| NFC door locker                       |              |              |

\*You can check the adoption status of each platform from the following links: (Updated from FIDO 2020.06) <u>https://fidoalliance.org/fido2/fido2-web-authentication-webauthn/</u>

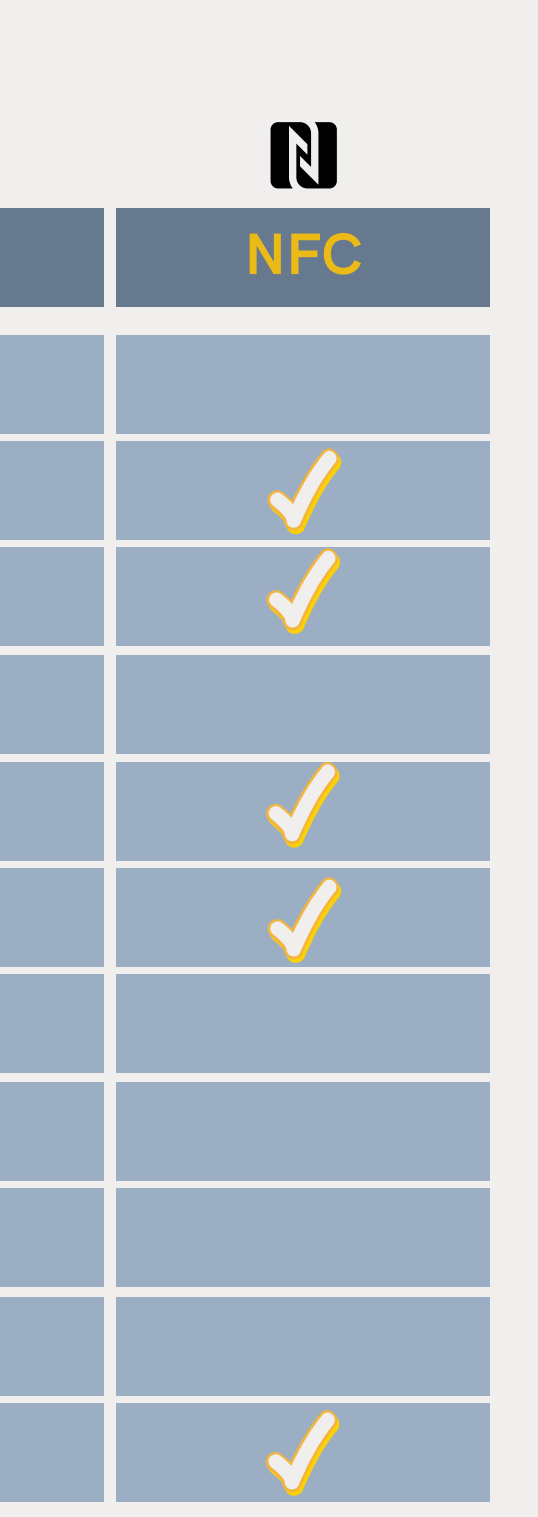

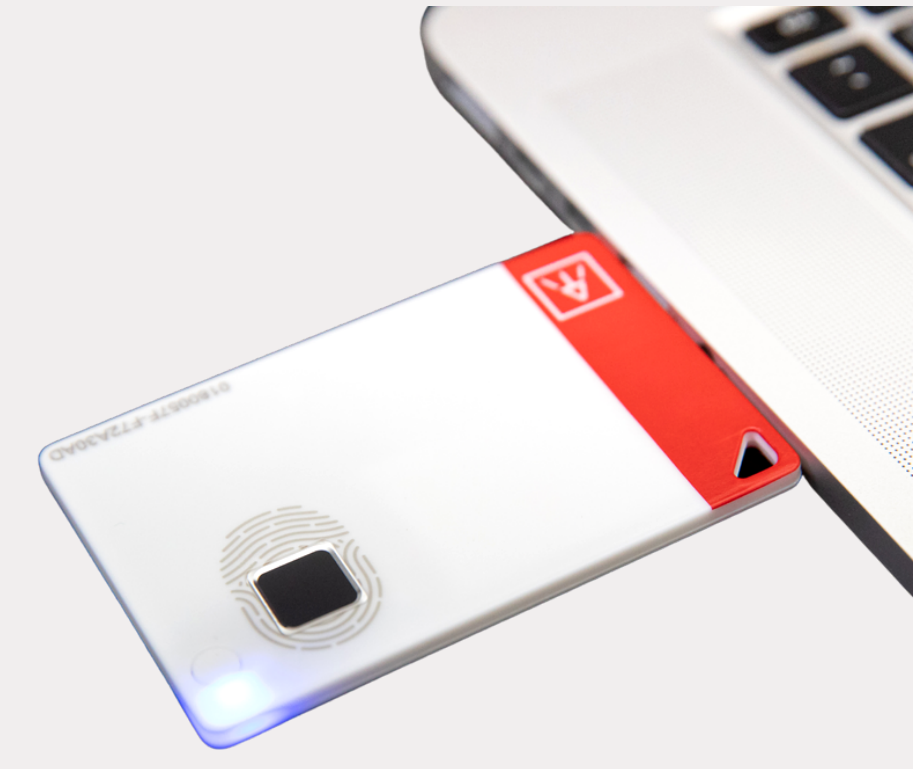

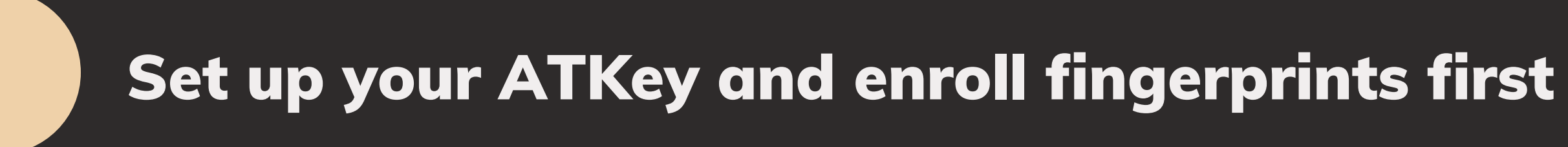

There are serval available tools that can be used for set up security keys.

![](_page_6_Picture_4.jpeg)

![](_page_7_Picture_0.jpeg)

![](_page_7_Picture_1.jpeg)

## **Open Windows Settings**

### "Settings" > "Devices" > "Add Bluetooth or other device"

Availability: In Windows 1903 and above.

|   |                                                          |   | Windows                                                 | Settir | ngs                                                           |         |                                                 | ÷   | Settings                          |
|---|----------------------------------------------------------|---|---------------------------------------------------------|--------|---------------------------------------------------------------|---------|-------------------------------------------------|-----|-----------------------------------|
|   |                                                          |   | Find a setting                                          |        | ٩                                                             |         |                                                 | ŵ   | Home                              |
| 旦 | System<br>Display, sound, notifications,<br>power        |   | Devices<br>Bluetooth, printers, mouse                   |        | <b>Phone</b><br>Link your Android, iPhone                     |         | Network & Internet<br>Wi-Fi, airplane mode, VPN | Fir | nd a setting                      |
| ¥ | Personalization<br>Background, lock screen, colors       |   | Apps<br>Uninstall, defaults, optional<br>features       |        | Accounts<br>Your accounts, email, sync,<br>york, other people | 色<br>A字 | Time & Language<br>Speech, region, date         |     | Bluetooth & ot<br>Printers & scar |
| ⊘ | <b>Gaming</b><br>Xbox Game Bar, captures, Game<br>Mode   | Ģ | Ease of Access<br>Narrator, magnifier, high<br>contrast | 0      | Search<br>Find my files, permissions                          | ß       | <b>Privacy</b><br>Location, camera, microphone  | U   | Mouse                             |
| 0 | Update & Security<br>Windows Update, recovery,<br>backup |   |                                                         |        |                                                               |         |                                                 |     | Touchpad<br>Typing                |
|   |                                                          |   |                                                         |        |                                                               |         |                                                 | Ð   | Pen & Window                      |
|   |                                                          |   |                                                         |        |                                                               |         |                                                 |     |                                   |
|   |                                                          |   |                                                         |        |                                                               |         |                                                 |     |                                   |

![](_page_8_Figure_4.jpeg)

![](_page_9_Picture_0.jpeg)

1. Power ON your ATKey. Card and press the power button twice. 2. • View Cyan LED#2 flashes. Choose the "ATKey.Card-S/N" showed on the window. 3. O O O White LED#2 flashes. Click "Connect" and touch the fingerprint sensor to confirm BLE pairing.

![](_page_9_Figure_2.jpeg)

![](_page_10_Picture_0.jpeg)

![](_page_10_Picture_1.jpeg)

## **Open Windows Settings I**

### "Settings" > "Accounts" > "Sign-in options" > "Security Key"

Availability: In Windows 1903 and above.

|   |                                                         | W              | 'indows Settings                                   |              |                                                                 | 命 Home                                                                                                    |
|---|---------------------------------------------------------|----------------|----------------------------------------------------|--------------|-----------------------------------------------------------------|----------------------------------------------------------------------------------------------------|
|   |                                                         | Find a setting | ]                                                  | Q            |                                                                 | Find a setting Accounts                                                                                                    |
|   | System<br>Display, sound, notifications,<br>power       |                | Devices<br>Bluetooth, printers, mouse              |              | Phone<br>Link your Android, iPhone                              | R≡ Your info<br>⊠ Email & accounts                                                                                         |
|   | Network & Internet<br>Wi-Fi, airplane mode, VPN         | Ą              | Personalization<br>Background, lock screen, colors |              | Apps<br>Uninstall, defaults, optional<br>features               | <ul> <li>Sign-in options</li> <li>Access work or scho</li> <li>Access work or scho</li> <li>Access work or scho</li> </ul> |
| 8 | Accounts<br>Your accounts, email, sync,<br>work, family | <b>₽</b>       | Time & Language<br>Speech, region, date            | $\bigotimes$ | <b>Gaming</b><br>Game bar, captures,<br>broadcasting, Game Mode | C Sync your settings                                                                                                    |
|   |                                                         |                |                                                    |              |                                                                 |                                                                                                    |
|   |                                                         |                |                                                    |              |                                                                 |                                                                                                    |

### Sign-in options

### Manage how you sign in to your device Select a sign-in option to add, change, or remove it. Windows Hello Face This option is currently unavailable—click to learn more

### Windows Hello Fingerprint Ŵ

### Sign in with your fingerprint scanner (Recommended)

Windows Hello PIN This option is current This option is currently unavailable—click to learn more

### Security Key Sign in with a physical security key

Manage a physical security key that can log you into applications.

Learn more

Manage

![](_page_12_Picture_0.jpeg)

Add "Security key PIN" first, the PIN will write into ATKey.Card.

![](_page_12_Picture_2.jpeg)

## **3** Add Your Fingerprint

Set up "Security Key Fingerprint", type-in PIN code and follow the hints to enroll fingerprint until "All Set!"

|                         |                                                                                                    | Windows Hello setup           |
|-------------------------|----------------------------------------------------------------------------------------------------|-------------------------------|
| 命 Home                  | Sign-in options                                                                                         | Security Ko<br>Personalize yo |
| Find a setting          | Manage how you sign in to your device                                                                   | Add another                   |
| Accounts                | Select a sign-in option to add, change, or remove it.                                                   | Creating a PIN                |
| R≡ Your info            | Windows Hello Face<br>This option is currently unavailable—click to learn more                          | secure<br>Change              |
| Email & accounts        | Sign in with your fingerprint scanner (Recommended)                                                     | Reset Secu<br>Remove every    |
| 🔍 Sign-in options       | <ul> <li>Windows Hello PIN</li> <li>This option is currently unavailable—click to learn more</li> </ul> | factory setting<br>Reset      |
| Access work or school   | Sign in with a physical security key                                                                    |                               |
| A₊ Family & other users | Manage a physical security key that can log you into applications.                                      |                               |
| C Sync your settings    | Learn more                                                                                              |                               |
|                         | Manage 🔿                                                                                                |                               |
|                         |                                                                                                    |                               |
|                         |                                                                                                    |                               |
|                         |                                                                                                    |                               |
|                         |                                                                                                    |                               |
|                         |                                                                                                    |                               |

![](_page_13_Picture_3.jpeg)

![](_page_14_Picture_0.jpeg)

![](_page_14_Picture_1.jpeg)

### **Open Chrome Settings**

### "Settings" > "Privacy and security" > "Manage security keys" > <u>chrome://settings/securityKeys</u>

Availability: In the latest Chrome browser in ChromeOS, macOS and Linux core system.

|                   | Q Search settings                                                                                       | Settings                                         |                                                                                                    |
|-------------------|----------------------------------------------------------------------------------------------------|--------------------------------------------------|----------------------------------------------------------------------------------------------------|
| and Google        | Privacy and security                                                                                    | You and Google Autoful                           | Detects and warms you about dangerous events when they happen<br>Checks URLs with a list of unsafe sites stored in Chrome. If a site tries to steal your password, or                                          |
| utofill           | Clear browsing data                                                                                     | <ul> <li>Safety check</li> </ul>                 | <ol> <li>when you download a harmful file, Chrome may also send URLs, including bits of page content, to<br/>Safe Browsing.</li> </ol>                                                                         |
| ty check          | Clear history, cookies, cache, and more                                                                 | Privacy and security                             | Help improve security on the web for everyone<br>Sends URLs of some pages you visit, limited system information, and some page content to                                                                      |
| vacy and security | Cookies and other site data     Third-party cookies are blocked in Incognito mode                       | qp Appearance           Q.         Search engine | Google, to help discover new threats and protect everyone on the web. Warn you if passwords are exposed in a data breach                                                                                       |
| pearance          | Security                                                                                                | Default browser                                  | Chrome periodically checks your passwords against lists that have been published online.<br>When doing this, your passwords and usernames are encrypted, so they can't be read by<br>anyone, including obcode. |
| Default browser   | Safe Browsing (protection from dangerous sites) and other security settings                             | () On startup Advanced -                         | No protection (not recommended)                                                                                                    |
| On startup        | Site Settings<br>Controls what information sites can use and show (location, camera, pop-ups, and more) | Extensions [2]                                   | O Dees not protect you against dangerous websites, downloads, and extensions. You'll still get Safe<br>Browsing protection, where available, in other Google services, like Gmail and Search.                  |
| sd —              |                                                                                                    | About Chrome                                     | Advanced                                                                                                    |
|                   | Трата                                                                                                   |                                                  | Use secure DNS Determines how to connect to websites over a secure connection                                                                                                    |
| chrome            | Open Chrome Web Store                                                                                   |                                                  | With your current service provider     Secure DNS may not be available all the time                                                                                                    |
|                   | Show home button http://tw.yahoo.com/                                                                   |                                                  | O With Custom -<br>Enter custom provider                                                                                                    |
|                   | O New Tab page                                                                                          |                                                  | Manage security keys                                                                                                    |
|                   | http://tw.yahoo.com/                                                                                    |                                                  | Reset security keys and create PINs Manage certificates                                                                                                    |
|                   | Show bookmarks bar                                                                                      |                                                  | Manage HTTPS/SSL certificates and settings                                                                                                    |
|                   | Eost size Marlium (Pasammandad)                                                                         |                                                  | Safeguards the personal Google Accounts of anyone at risk of targeted attacks                                                                                                    |
|                   | Medium (keconimended)                                                                                   |                                                  |                                                                                                    |
|                   |                                                                                                    |                                                  |                                                                                                    |
|                   |                                                                                                    |                                                  |                                                                                                    |

### **Set The PIN and Fingerprints of ATKey**

You can manage PIN, fingerprints, and credentials inside the key. Create a PIN first and start to add your fingerprints.

![](_page_16_Picture_2.jpeg)

![](_page_17_Picture_0.jpeg)

After finish adding, you can assign the name of your enrolled fingerprint.

| Protect your security ke<br>Manage fingerprin | y with a PIN (Personal Id<br>nts | entification Number) |          |
|-----------------------------------------------|----------------------------------|----------------------|----------|
| Fingerprints on this                          | security key<br>DE               |                      | Add<br>× |
| © FPID#3747                                   | A                                |                      | ×        |
|                                               |                                  |                      | Done     |
|                                               |                                  |                      |          |
|                                               |                                  |                      |          |

Add fingerprint
Try touching your security key again

![](_page_17_Picture_4.jpeg)

![](_page_18_Picture_0.jpeg)

![](_page_18_Picture_1.jpeg)

![](_page_18_Picture_2.jpeg)

## **Enroll Fingerprints through Standalone Enrollment**

With no need for any device or application download.

• Please enroll a fingerprint at the same place If you have already set up a PIN using any previous method. You can enroll your fingerprint directly using this method only if you have not yet set up a PIN or you want to add more fingerprints.

![](_page_19_Picture_3.jpeg)

- 1. Power on your ATKey.Card.
- LED#1 Blue ON.
- **3. Press the side button 3 times quickly.**
- 4. O O O LED#2 turns WHITE.
- 5. Touch the sensor in a circular motion,  $\bigcirc \bigcirc \bigcirc$ LED#2 will change from slowly flashing to faster

flashing.

- LED Green ON, enrollment is complete. 6.
- If you want to quit "standalone enrollment", press the button and the LED will turn to
- If there are any enrolled fingerprints in your ATKey.Pro, LED#2 will 🔵 🔵 🕢 Green flash first on step 4, that you need to verify registered fingerprint to start enrolling new finger.

![](_page_19_Picture_14.jpeg)

Blue, back to the normal state.

![](_page_20_Picture_0.jpeg)

![](_page_20_Picture_1.jpeg)

## **Download "ATKey for Windows" App** 8

### Turn your ATKey.Card on and launch the App.

Version: 2.0.57.0 and above

![](_page_21_Picture_3.jpeg)

![](_page_21_Picture_4.jpeg)

![](_page_21_Picture_5.jpeg)

![](_page_21_Picture_6.jpeg)

### **Pair and Register Your ATKey** 2

1. Press the power button twice and BLE begins broadcasting (LED#2 flashes in CYAN) 2. Touch the fingerprint sensor to confirm the BLE pairing (LED#2 flashes in WHITE)

|                                                          |                     | ×                 |                     |                                                                 |                        |
|----------------------------------------------------------|---------------------|-------------------|---------------------|-----------------------------------------------------------------|------------------------|
| ATKey for Windows                                        |                     | © (i)             |                     | 1/4 Pairing with<br>Pair Device                                 | ATKey card             |
| + Add and Register ATKey                                 | Add an ATKey        |                   | $\overline{\times}$ | Pair device?<br>Does the PIN on "ATKey.card-0180038C"<br>816965 | ' match the PIN below? |
| Bluetooth<br>On<br>Now discoverable as "DESKTOP-239KLM0" | ATKey.card-0180038C | E4:E0:AF:58:F4:F5 | Ś                   | Yes                                                             | Cancel                 |
| Registered ATKey                                         | LED #2 LED #1       |                   |                     | 1/4 Pairi                                                       | ng h ATKey card        |
|                                                          | Ô                   |                   |                     | ATKey.card-01800380<br>Connection succeeded                     | C                      |
|                                                          |                     | Ô                 |                     |                                                                 | Close                  |
|                                                          |                     |                   |                     | Ne                                                              | ext Cancel             |
|                                                          | A                   | 0180008C-12345678 |                     |                                                                 |                        |

## **Enroll your fingerprint**

### Follow the instructions to add fingerprint.

Default name is -: ATKey.Car + S/N

![](_page_23_Figure_3.jpeg)

![](_page_23_Figure_4.jpeg)

![](_page_23_Figure_5.jpeg)

![](_page_24_Picture_0.jpeg)

After been successfully enrolled, the fingerprint will be listed in the main window.

|                      | - 🗆 X |                                                                 |         |                                                                                     |
|----------------------|-------|-----------------------------------------------------------------|---------|-------------------------------------------------------------------------------------|
| windows              | C (i) | ATKey for Windows                                               |         | © (i)                                                                               |
| d and Register ATKey |       | + Add and Register ATKey                                        |         |                                                                                     |
| as "DESKTOP-239KLM0" |       | Bluetooth<br>On<br>Now discoverable as "zSamsung-Notebook9-Pen" |         |                                                                                     |
| ATKey                |       | Registered ATKey<br>ATKey.card-0180038C                         | 8 (LED) | (م) کې (۲) کې (۲) کې د (۲) کې د (۲) کې د (۲) کې کې کې کې کې کې کې کې کې کې کې کې کې |
|                      |       |                                                                 |         |                                                                                     |

![](_page_24_Picture_4.jpeg)

![](_page_25_Picture_0.jpeg)

![](_page_25_Picture_1.jpeg)

## 1 Download "ATKey for Mac" App

### https://authentrend.com/download/ATKeyForMac.zip

- Version: v1.2.5 and above
- Please unlock "ATKeyforMac.app" from Security & Privacy

|                                        |                                              |                    | Security & Privacy Q Search                    |
|----------------------------------------|----------------------------------------------|--------------------|------------------------------------------------|
| • • •                                  | 😻 Install ATKeyForMac_package                | Conser             |                                                |
|                                        | The installation was completed successfully. | General            | Filevault Firewall Privacy                     |
|                                        |                                              | Location Services  | Allow the apps below to control your computer. |
| <ul> <li>Destination Select</li> </ul> |                                              | Contacts           |                                                |
| Installation Type                      |                                              | Calendars          | ATKeyForMac.app                                |
| Installation                           | The installation was successful              | Reminders          |                                                |
| Summary                                | The installation was successful.             | i internationality |                                                |
|                                        | The software was installed.                  | Photos             |                                                |
|                                        |                                              | Camera             |                                                |
|                                        |                                              | Microphone         |                                                |
|                                        |                                              | Accessibility      |                                                |
|                                        |                                              | Full Disk Access   |                                                |
|                                        |                                              |                    |                                                |

## Launch the App and add your ATKey

Turn Bluetooth on first.

The App will appear on your Menu bar, click on 'Settings' to open the App.

![](_page_27_Picture_3.jpeg)

### Launch the App and add your ATKey 3

Press the power button twice and BLE begins broadcasting (LED#2 flashes in CYAN) Touch the fingerprint sensor to confirm the BLE pairing (LED#2 flashes in WHITE)

| • • • ATKey for Mac  |                     | (i)     |  |
|----------------------|---------------------|---------|--|
| + Add and Register A | ГКеу                |         |  |
| Bluetooth<br>On      | Add an ATKey        |         |  |
| Registered ATKey     | ATKey.card-0180007F | -31 dBm |  |
|                      |                     |         |  |
|                      |                     |         |  |
|                      |                     |         |  |
|                      |                     |         |  |

![](_page_28_Picture_4.jpeg)

## 4 Enroll Your Fingerprint

Enroll your fingerprint in a circular motion until 100%.
 Verify your enrolled fingerprint.

![](_page_29_Picture_2.jpeg)

![](_page_30_Picture_0.jpeg)

![](_page_30_Picture_1.jpeg)

## **Fingerprint Management**

### Turn your ATKey.Card on and launch the App

![](_page_31_Picture_2.jpeg)

Add Fingerprint

Delete all Fingerprint

Calibrate Fingerprint Sensor

×

## 2 Add / Remove Fingerprints

![](_page_32_Figure_1.jpeg)

• Enroll new fingerprints by following instructions.

![](_page_32_Figure_3.jpeg)

- It needs Windows PIN code to authorize before delete fingerprints.
- Doing Calibration to recalibrate the sensor.
- Don't put your finger on it during calibration.
- **OOO** WHITE LED will flash and back to **Blue**.

### Enjoy your biometric authentication experience! Download the user manual from here:

![](_page_33_Picture_1.jpeg)

Powered by AUTHENTREND

## <u>Questions?</u> Let us know!

![](_page_34_Picture_1.jpeg)

### www.authentrend.com/atkey-card

### contact@authentrend.com